## Nro Prodedimiento: 2 Nombre: Acentos en OpenOffice

Fecha: 28/02/2006 Descripción: Cómo escribir acentos en los textos. Autor: Armando Moretti, Ing. en Informática.

## Pasos

- 1) En la barra inferior seleccionamos la opción **"ES"**, a la derecha y en la parte inferior de la pantalla. <u>Ver imágen</u>.
- En el menú que nos aparece debemos seleccionar o asegurarnos de que esté seleccionado "Español (alfabetización internacional)". No confundir con "Español – España..." porque no funcionará. <u>Ver imágen.</u>
- 3) Ya se pueden escribir acentos accionando la tecla del acento y luego una vocal.

## Imágenes

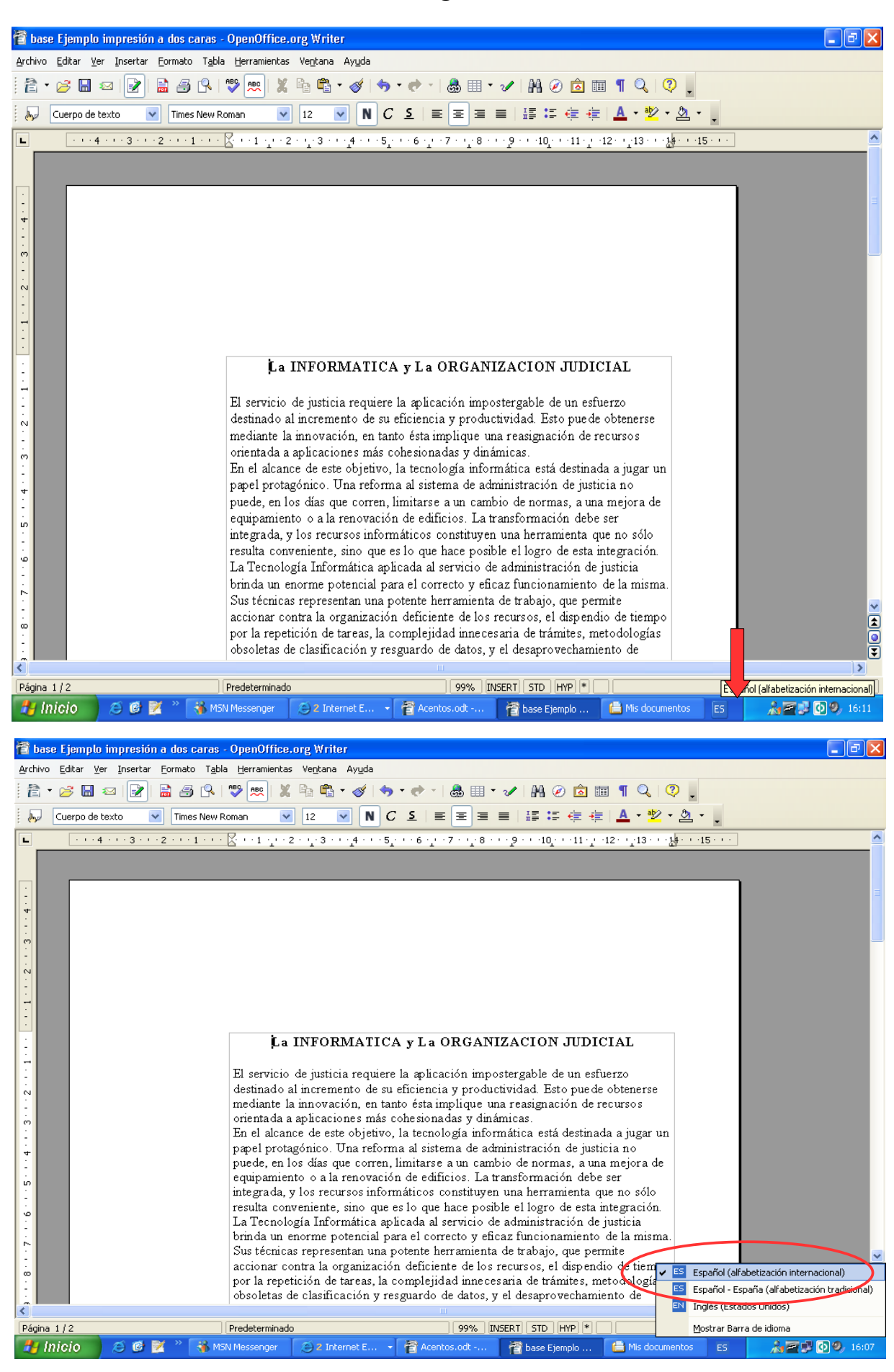